#### Paired samples t-test

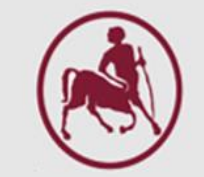

#### Paired samples t-test

Elias Zintzaras, M.Sc., Ph.D.

Professor in Biomathematics-Biometry Department of Biomathematics School of Medicine University of Thessaly

Institute for Clinical Research and Health Policy Studies Tufts University School of Medicine Boston, MA, USA Theodoros Mprotsis, MSc, PhD Teacher & Research Fellow (http://biomath.med.uth.gr) University of Thessaly Email: tmprotsis@uth.gr

# Evaluating the Effectiveness of Hypotensive Drug

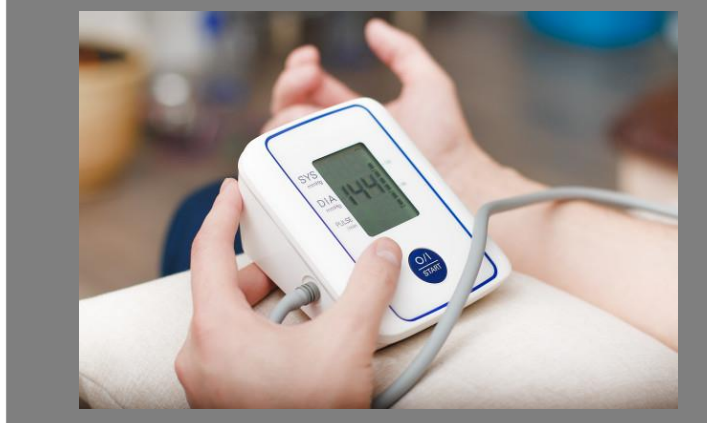

# Evaluating the Effectiveness of Hypotensive Drug

Twelve people were given a drug believed to have hypotensive properties. The systolic blood pressure of these subjects, measured in millimeters of mercury, before and after drug administration, is shown on the next slide. We want to:

- a. statistically evaluate the potential hypotensive activity of the drug and
- b. establish the reliability limits of the mean hypotensive activity

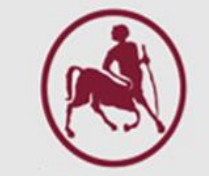

# Entering data and defining variables

| blood_pre             | essure.sav [DataS | . — C                             | ) X                          | ta blood_pr               | essure.sav [Datas         | Set5] - IBM SPSS  | Statistics Dat  | a Editor                  |                            |                             |        |         |               |                  |                 | - 0 X   |
|-----------------------|-------------------|-----------------------------------|------------------------------|---------------------------|---------------------------|-------------------|-----------------|---------------------------|----------------------------|-----------------------------|--------|---------|---------------|------------------|-----------------|---------|
| <u>File Ed Vier D</u> | at Transt Analy G | rap <u>U</u> tiliti E <u>x</u> te | ens <u>W</u> ind <u>H</u> el | <u>F</u> ile <u>E</u> dit | <u>V</u> iew <u>D</u> ata | <u>T</u> ransform | <u>A</u> nalyze | <u>G</u> raphs <u>U</u> t | lities E <u>x</u> tensions | <u>W</u> indow <u>H</u> elp |        |         |               |                  |                 |         |
|                       |                   |                                   | M 🎬                          |                           |                           | 🖡 🗠 r             | ¥               | <b>*</b> =                |                            |                             |        |         |               |                  |                 |         |
|                       |                   |                                   |                              |                           | Name                      | Туре              | Width           | Decimals                  |                            | Label                       | Values | Missing | Columns       | Align            | Measure         | Role    |
|                       |                   | Visible: 2 of                     | 2 Variables                  | 1                         | before                    | Numeric           | 8               | 2                         | Systolic Blood Pre         | essure Before Treatment     | None   | None    | 8             | ■ Right          | Scale           | S Input |
|                       | 🤣 before          | 🔗 after                           | var                          | 2                         | after                     | Numeric           | 8               | 2                         | Systolic Blood Pre         | essure After Treatment      | None   | None    | 8             | 를 Right          | Scale 🔗         | S Input |
| 1                     | 160.00            | 164.00                            | <b>_</b>                     | 3                         |                           |                   |                 |                           |                            |                             |        |         |               |                  |                 |         |
| 2                     | 170.00            | 134.00                            |                              | 4                         | 1                         |                   |                 |                           |                            |                             |        |         |               |                  |                 | •       |
| 3                     | 170.00            | 150.00                            |                              | Data View                 | Variable View             |                   |                 |                           |                            |                             |        |         |               |                  |                 |         |
| 4                     | 152.00            | 140.00                            |                              |                           |                           |                   |                 |                           |                            |                             |        | IDM OD  | CC Statistics | Processor is rea | adv Unicod      | a:0N    |
| 5                     | 142.00            | 121.00                            |                              | U                         |                           |                   |                 |                           |                            |                             |        |         | 55 Statistics | 1006330113162    | ady     Officed | 6.0N    |
| 6                     | 144.00            | 132.00                            |                              |                           |                           |                   |                 |                           |                            |                             |        |         |               |                  |                 |         |
| 7                     | 136.00            | 141.00                            |                              |                           |                           |                   |                 |                           |                            |                             |        |         |               |                  |                 |         |
| 8                     | 147.00            | 153.00                            |                              |                           |                           |                   |                 |                           |                            |                             |        |         |               |                  |                 |         |
| 9                     | 148.00            | 132.00                            |                              |                           |                           |                   |                 |                           |                            |                             |        |         |               |                  |                 |         |
| 10                    | 126.00            | 99.00                             |                              |                           |                           |                   |                 |                           |                            |                             |        |         |               |                  |                 |         |
| 11                    | 147.00            | 126.00                            |                              |                           |                           |                   |                 |                           |                            |                             |        |         |               |                  |                 |         |
| 12                    | 139.00            | 133.00                            |                              |                           |                           |                   |                 |                           |                            |                             |        |         |               |                  |                 |         |
| 13                    |                   |                                   |                              |                           |                           |                   |                 |                           |                            |                             |        |         |               |                  |                 |         |
|                       | 1                 |                                   |                              |                           |                           |                   |                 |                           |                            |                             |        |         |               |                  |                 |         |
| Data View             | Variable View     |                                   |                              |                           |                           |                   |                 |                           |                            |                             |        |         |               |                  |                 |         |
| IBM SPSS Sta          | tistics Processor | i Unico                           | ode:ON                       |                           |                           |                   |                 |                           |                            |                             |        |         |               |                  |                 |         |

#### Running the Paired-Samples T Test

| <u>A</u> na | alyze           | Direct <u>M</u> arketing      | <u>G</u> raphs | <u>U</u> tilities | Add- <u>o</u> ns | <u>W</u> indow | <u>H</u> elp |
|-------------|-----------------|-------------------------------|----------------|-------------------|------------------|----------------|--------------|
|             | Repo            | ts                            | •              | *                 |                  |                |              |
|             | D <u>e</u> scr  | iptive Statistics             | •              |                   |                  |                |              |
|             | Ta <u>b</u> le  | s                             | •              |                   |                  |                |              |
|             | Co <u>m</u> p   | are Means                     | •              | Means             |                  |                |              |
|             | <u>G</u> ener   | ral Linear Model              | ۰.             | Cone-S            | ample T Te       | st             |              |
|             | Gener           | rali <u>z</u> ed Linear Model | s 🕨            | lndepe            | endent-Sam       | ples T Test.   |              |
|             | Mi <u>x</u> ed  | Models                        | •              | Paired            | -<br>Samples T   | Test           |              |
|             | <u>C</u> orre   | late                          | •              |                   |                  |                |              |
|             | <u>R</u> egre   | ssion                         | •              |                   |                  | •              |              |
|             | L <u>o</u> glin | lear                          | •              |                   |                  |                |              |
|             | Class           | ify                           | •              |                   |                  |                |              |
|             | <u>D</u> imer   | nsion Reduction               | •              |                   |                  |                |              |
|             | Sc <u>a</u> le  |                               | •              |                   |                  |                | _            |
|             | <u>N</u> onpa   | arametric Tests               | •              |                   |                  |                | _            |
|             | Forec           | as <u>t</u> ing               | •              |                   |                  |                |              |
|             | <u>S</u> urviv  | al                            | •              |                   |                  |                |              |
|             | M <u>u</u> ltip | le Response                   | •              |                   |                  |                |              |
| 曊           | Simula          | ation                         |                |                   |                  |                |              |
|             | <u>Q</u> ualit  | y Control                     | •              |                   |                  |                |              |
| 1           | ROC             | Cur <u>v</u> e                |                |                   |                  |                |              |
|             |                 |                               |                |                   |                  |                |              |

 To analyze the data, select Analyze -> Compare Means -> Paired-Samples T Test... (1)

| Paired-Samples I lest                             |    |        |                                    |                                 |                   | ×                 |
|---------------------------------------------------|----|--------|------------------------------------|---------------------------------|-------------------|-------------------|
|                                                   |    | Paired | Variables:                         |                                 |                   | Ontions           |
| Systolic Blood Pressure Before Treatment [before] |    | Pair   | Variable1                          | Variable2                       |                   |                   |
| Systolic Blood Pressure After Treatment [after]   |    | 1      | Systolic Blood Pressure Before Tre | Systolic Blood Pressure After T |                   | <u>B</u> ootstrap |
|                                                   |    | 2      |                                    |                                 |                   |                   |
|                                                   |    |        |                                    |                                 |                   |                   |
|                                                   |    |        |                                    |                                 |                   |                   |
|                                                   |    |        |                                    |                                 |                   |                   |
|                                                   |    |        |                                    |                                 |                   |                   |
|                                                   | _  |        |                                    |                                 | •                 |                   |
|                                                   | *  |        |                                    |                                 | L                 |                   |
|                                                   |    |        |                                    |                                 |                   |                   |
|                                                   |    |        |                                    |                                 |                   |                   |
|                                                   |    |        |                                    |                                 | $\leftrightarrow$ |                   |
|                                                   |    |        |                                    |                                 | _                 |                   |
|                                                   |    |        |                                    |                                 |                   |                   |
|                                                   |    |        |                                    |                                 |                   |                   |
|                                                   |    |        |                                    |                                 |                   |                   |
|                                                   |    |        |                                    |                                 |                   |                   |
|                                                   |    |        |                                    |                                 |                   |                   |
| l                                                 | OK | Paste  | Reset Cancel Help                  |                                 |                   |                   |
|                                                   |    |        |                                    |                                 |                   |                   |

2. Drag the two variables from the left panel to the **Paired Variables** box, and press **OK** 

#### Results and interpretation

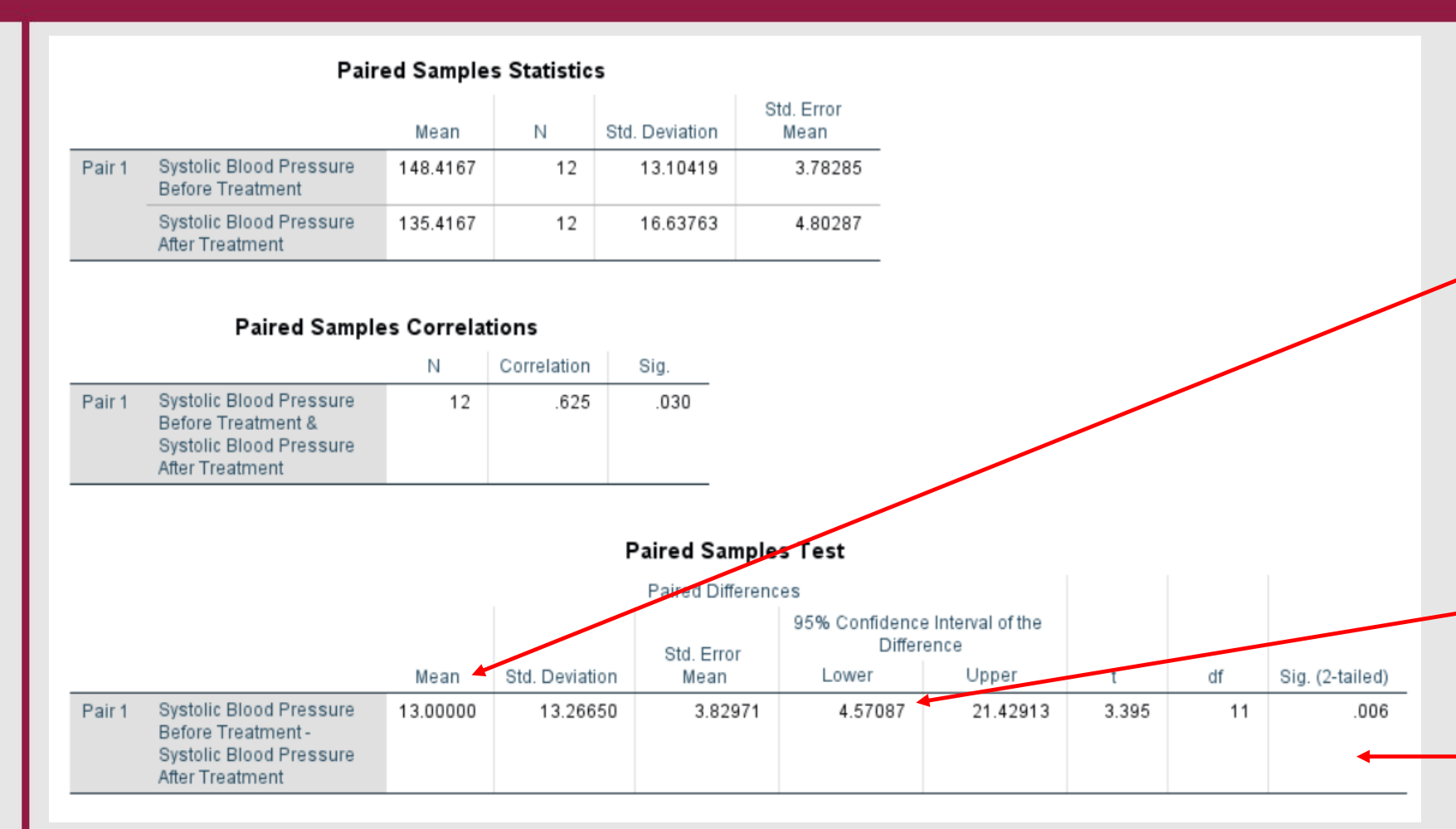

- The drug indeed possesses hypotensive effects (p < 0.05, statistically significant)
- Mean hypotensive response was
- estimated to be 13.0 mm Hg
  - With a 95% confidence internal
    (CI), the true mean hypotensive
    response lies between 4.57 και
    21.43. Since 0 is not included in
    the 95% CI, we conclude that the
    mean response is statistically
    significant

Mean difference = 148.42 - 135.42 = 13 t = (Mean difference)/SE=13/3.83=3.39

# Change in the Amount of Hormone in the Blood

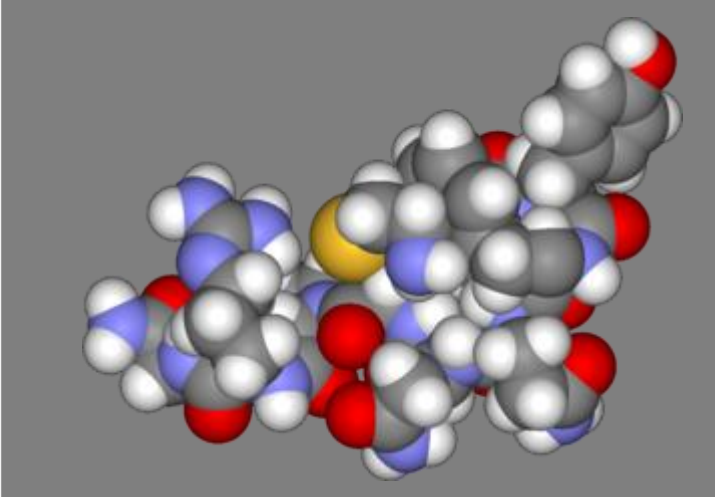

# Change in the Amount of Hormone in the Blood

| Before | After |
|--------|-------|
| 4.30   | 29.60 |
| 4.60   | 25.10 |
| 5.20   | 15.50 |
| 5.20   | 29.60 |
| 6.60   | 24.10 |
| 7.20   | 37.80 |
| 8.40   | 20.20 |
| 9.00   | 21.90 |
| 10.40  | 14.20 |
| 14.00  | 34.60 |
| 17.80  | 46.20 |

The amount of a hormone found in the blood of eleven patients before and after treatment administration is provided. Did the treatment change the patients' average hormone levels?

**Null hypothesis (H<sub>0</sub>):** There is no significant difference in hormone levels before and after treatment administration

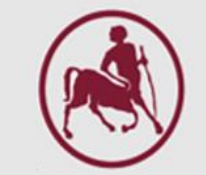

# Entering data and defining variables

| hormone_              | levels.sav [DataSet7] - | IBM S — (                                        | ) X           |  |  |  |  |  |  |  |  |  |
|-----------------------|-------------------------|--------------------------------------------------|---------------|--|--|--|--|--|--|--|--|--|
| <u>File</u> Edit View | Data Transfo Analyz (   | <u>G</u> raph <u>U</u> tilitie E <u>x</u> tensio | Windo Helt    |  |  |  |  |  |  |  |  |  |
| 2                     | ، 🖨 🕼 ا                 | ດ 🛛 🦉                                            | · 📥 🗐         |  |  |  |  |  |  |  |  |  |
|                       |                         | Visible: 2 of                                    | f 2 Variables |  |  |  |  |  |  |  |  |  |
|                       | 🧳 before                | 🛷 after                                          | var           |  |  |  |  |  |  |  |  |  |
| 1                     | 4.30                    | 29.60                                            |               |  |  |  |  |  |  |  |  |  |
| 2                     | 4.60                    | 25.10                                            |               |  |  |  |  |  |  |  |  |  |
| 3                     | 5.20                    | 15.50                                            |               |  |  |  |  |  |  |  |  |  |
| 4                     | 5.20                    | 29.60                                            |               |  |  |  |  |  |  |  |  |  |
| 5                     | 6.60                    | 24.10                                            |               |  |  |  |  |  |  |  |  |  |
| 6                     | 7.20                    | 37.80                                            |               |  |  |  |  |  |  |  |  |  |
| 7                     | 8.40                    | 20.20                                            |               |  |  |  |  |  |  |  |  |  |
| 8                     | 9.00                    | 21.90                                            |               |  |  |  |  |  |  |  |  |  |
| 9                     | 10.40                   | 14.20                                            |               |  |  |  |  |  |  |  |  |  |
| 10                    | 14.00                   | 34.60                                            |               |  |  |  |  |  |  |  |  |  |
| 11                    | 17.80                   | 46.20                                            |               |  |  |  |  |  |  |  |  |  |
| 12                    |                         |                                                  |               |  |  |  |  |  |  |  |  |  |
|                       | 1                       |                                                  | 1             |  |  |  |  |  |  |  |  |  |
| Data View             | Data View Variable View |                                                  |               |  |  |  |  |  |  |  |  |  |
| IBM SPSS St           | atistics Processor is r | ready Unicode:O                                  | N             |  |  |  |  |  |  |  |  |  |

| <u>F</u> ile <u>E</u> | ait V |                           |           |         | ta Eartor                  |                        |                     |              |         |              |                   | _           |           |
|-----------------------|-------|---------------------------|-----------|---------|----------------------------|------------------------|---------------------|--------------|---------|--------------|-------------------|-------------|-----------|
|                       |       | <u>/</u> iew <u>D</u> ata | Transform | Analyze | <u>G</u> raphs <u>U</u> ti | lities E <u>x</u> tens | ions <u>W</u> indow | <u>H</u> elp |         |              |                   |             |           |
|                       |       |                           |           | ¥ 🎬     |                            | ۲ H                    |                     | A<br>14      |         |              |                   |             |           |
|                       |       | Name                      | Туре      | Width   | Decimals                   | I                      | abel                | Values       | Missing | Columns      | Align             | Measure     | Role      |
| 1                     | b     | efore                     | Numeric   | 8       | 2                          | Hormone level          | s before treatment  | None         | None    | 12           | 疆 Right           | Scale Scale | 🔪 Input 🚔 |
| 2                     | a     | fter                      | Numeric   | 8       | 2                          | Hormone level          | s after treatment   | None         | None    | 12           | I Right           | Scale Scale | S Input   |
| 3                     |       |                           |           |         |                            |                        |                     |              |         |              |                   |             | <b>T</b>  |
| Data Vi               | ew Va | riable View               |           |         |                            |                        |                     |              |         |              |                   |             |           |
|                       |       |                           |           |         |                            |                        |                     |              | IBM SPS | S Statistics | Processor is read | y Unicode:O | N         |
|                       |       |                           |           |         |                            |                        |                     |              |         |              |                   |             |           |
|                       |       |                           |           |         |                            |                        |                     |              |         |              |                   |             |           |
|                       |       |                           |           |         |                            |                        |                     |              |         |              |                   |             |           |
|                       |       |                           |           |         |                            |                        |                     |              |         |              |                   |             |           |
|                       |       |                           |           |         |                            |                        |                     |              |         |              |                   |             |           |
|                       |       |                           |           |         |                            |                        |                     |              |         |              |                   |             |           |
|                       |       |                           |           |         |                            |                        |                     |              |         |              |                   |             |           |
|                       |       |                           |           |         |                            |                        |                     |              |         |              |                   |             |           |
|                       |       |                           |           |         |                            |                        |                     |              |         |              |                   |             |           |
|                       |       |                           |           |         |                            |                        |                     |              |         |              |                   |             |           |
|                       |       |                           |           |         |                            |                        |                     |              |         |              |                   |             |           |
|                       |       |                           |           |         |                            |                        |                     |              |         |              |                   |             |           |
|                       |       |                           |           |         |                            |                        |                     |              |         |              |                   |             |           |
|                       |       |                           |           |         |                            |                        |                     |              |         |              |                   |             |           |
|                       |       |                           |           |         |                            |                        |                     |              |         |              |                   |             |           |
|                       |       |                           |           |         |                            |                        |                     |              |         |              |                   |             |           |
|                       |       |                           |           |         |                            |                        |                     |              |         |              |                   |             |           |
|                       |       |                           |           |         |                            |                        |                     |              |         |              |                   |             |           |

#### Running the Paired-Samples T Test

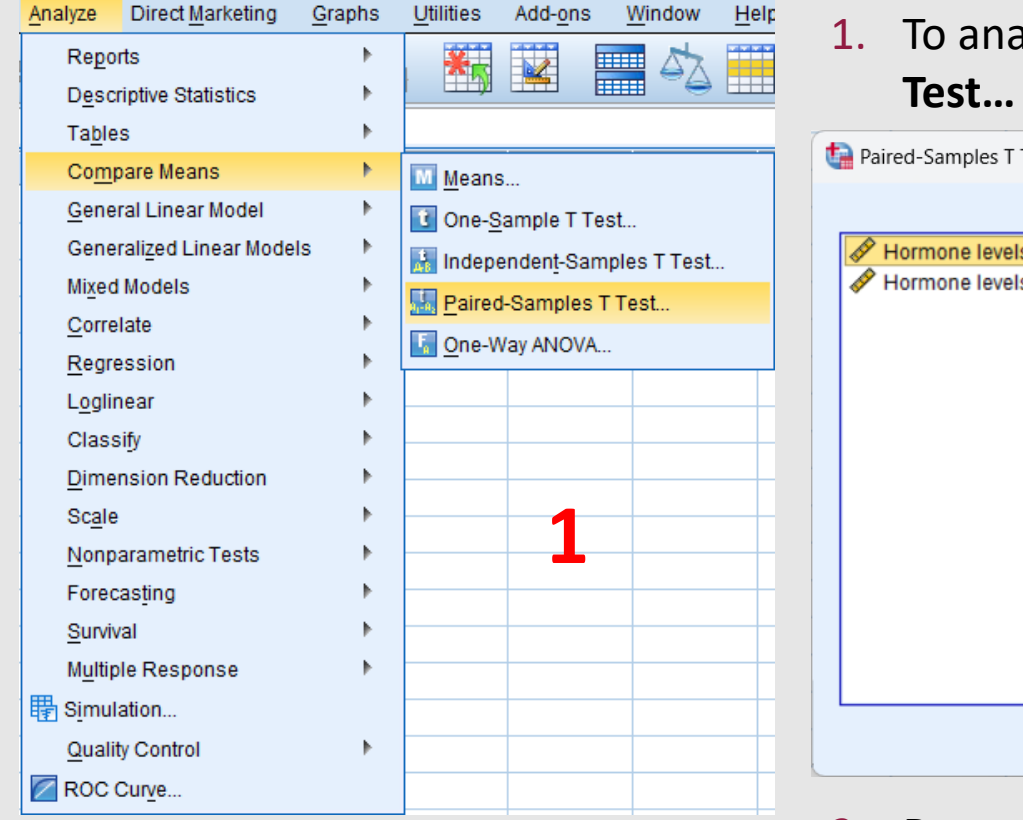

 To analyze the data, select Analyze -> Compare Means -> Paired-Samples T Test... (1)

| -Samples I lest                       |    |                   |                   |                    |                   | ×         |
|---------------------------------------|----|-------------------|-------------------|--------------------|-------------------|-----------|
|                                       |    | Paired <u>V</u> a | ariables:         |                    |                   | Ontiona   |
| mone levels before treatment [before] |    | Pair              | Variable1         | Variable2          |                   | Options   |
| mone levels after treatment [after]   |    | 1                 | Hormone levels be | Normone levels aft |                   | Bootstrap |
|                                       |    | 2                 |                   |                    |                   |           |
|                                       |    |                   |                   |                    |                   |           |
|                                       |    |                   |                   |                    |                   |           |
|                                       |    |                   |                   |                    | <b>^</b>          |           |
|                                       |    |                   |                   | 2                  |                   |           |
|                                       |    |                   |                   | <b>∠</b>           | +                 |           |
|                                       |    |                   |                   |                    |                   |           |
|                                       |    |                   |                   |                    | $\leftrightarrow$ |           |
|                                       |    |                   |                   |                    | _                 |           |
|                                       |    |                   |                   |                    |                   |           |
|                                       |    |                   |                   |                    |                   |           |
|                                       |    |                   |                   |                    |                   |           |
| l                                     | ОК | <u>P</u> aste     | Reset Cancel Hel  | p                  |                   |           |
| (                                     | ок | Paste             | Reset Cancel Hel  | 2                  | +                 |           |

2. Drag the two variables from the left panel to the **Paired Variables** box, and press **OK** (2)

#### Result and interpretation

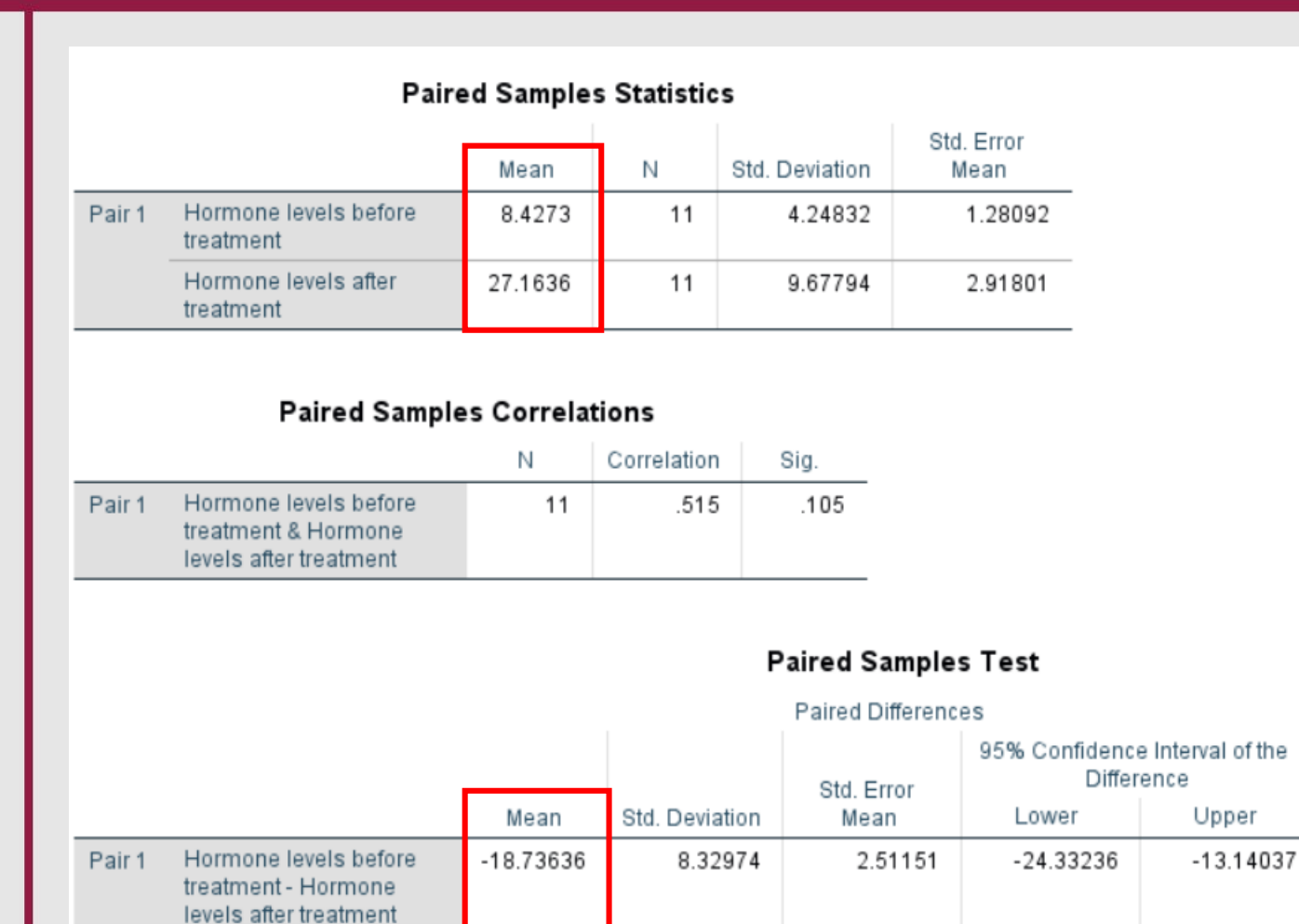

- The treatment significantly increases the hormone levels in the blood (t(10)=-7.46, p<0.001)</li>
  - The mean increase in hormone levels was estimated to be 18.74 units

df

10

+

-7.460

Sig. (2-tailed)

.000

With 95% confidence interval (CI), the true increase lies between 13.14 and 24.33. Since 0 is not included in the 95% confidence interval (CI), we conclude that the increase is statistically significant

# Hemoglobin change after administration of EPO

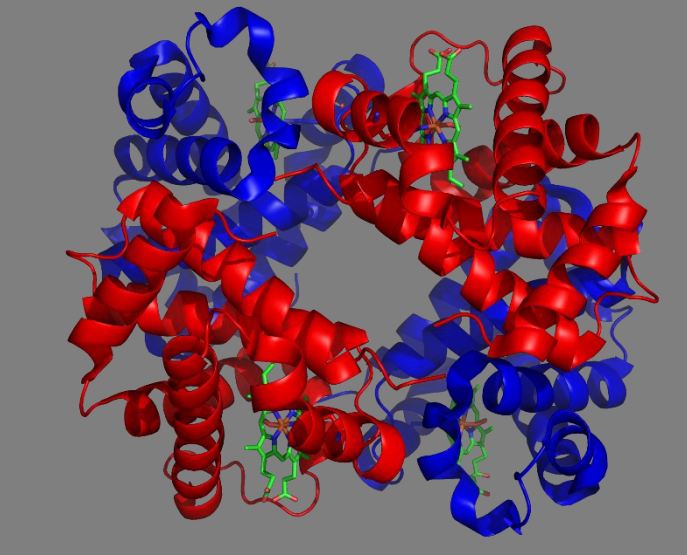

# Hemoglobin change after administration of EPO

Suppose we want to compare the hemoglobin change after administration of erythropoietin (EPO) in 9 patients. The data (g/L) are as follows::

| Subject | After use of EPO | Before |
|---------|------------------|--------|
| 1       | 160              | 135    |
| 2       | 157              | 126    |
| 3       | 153              | 165    |
| 4       | 165              | 122    |
| 5       | 155              | 162    |
| 6       | 160              | 122    |
| 7       | 165              | 116    |
| 8       | 170              | 136    |
| 9       | 157              | 168    |

Null hypothesis  $(H_0)$ : There is no change in hemoglobin levels in the patients before and after erythropoietin administration.

### Entering data and defining variables

We enter the data in the **Data View** and define the variables in the **Variable View** as shown below

| tata1.sav 🍓 | [DataSet1] - | IBM SPS | SS Statistics Dat | ta *da       | ata1.sav     | [DataSet1] - IBM          | SPSS Statistics D | ata Editor        |                         |                   |                                   |                      |              |         |         |         |
|-------------|--------------|---------|-------------------|--------------|--------------|---------------------------|-------------------|-------------------|-------------------------|-------------------|-----------------------------------|----------------------|--------------|---------|---------|---------|
| File Edit   | View Da      | ata 1   | Fransform A       | <u>F</u> ile | <u>E</u> dit | <u>V</u> iew <u>D</u> ata | <u>T</u> ransform | <u>A</u> nalyze I | Direct <u>M</u> arketii | ng <u>G</u> raphs | <u>U</u> tilities E <u>x</u> tens | sions <u>W</u> indow | <u>H</u> elp |         |         |         |
|             |              | -       | <u> </u>          |              |              |                           |                   |                   |                         | <b>P</b>          |                                   |                      |              |         | ABG     |         |
|             | - <u>-</u> x |         |                   |              |              | Name                      | Туре              | Width             | Decimals                | Label             | Values                            | Missing              | Columns      | Align   | Measure | Role    |
|             |              |         |                   | 1            | 1            | after_epo                 | Numeric           | 8                 | 0                       |                   | None                              | None                 | 8            | ■ Right | Scale 🔗 | S Input |
|             | 🔗 after e    | epo 🛛   | 🖉 before          | 2            | 2            | before                    | Numeric           | 8                 | 0                       |                   | None                              | None                 | 9            | ■ Right | 🖋 Scale | 🔪 Input |
| 1           | 1            | 160     | 135               | Varia        | able Vi      | ew                        |                   |                   |                         |                   |                                   |                      |              |         |         |         |
| 2           | 1            | 157     | 126               |              |              |                           |                   |                   |                         |                   |                                   |                      |              |         |         |         |
| 3           | 1            | 153     | 165               |              |              |                           |                   |                   |                         |                   |                                   |                      |              |         |         |         |
| 4           | 1            | 165     | 122               |              |              |                           |                   |                   |                         |                   |                                   |                      |              |         |         |         |
| 5           | 1            | 155     | 162               |              |              |                           |                   |                   |                         |                   |                                   |                      |              |         |         |         |
| 6           | 1            | 160     | 122               |              |              |                           |                   |                   |                         |                   |                                   |                      |              |         |         |         |
| 7           | 1            | 165     | 116               |              |              |                           |                   |                   |                         |                   |                                   |                      |              |         |         |         |
| 8           | 1            | 170     | 136               |              |              |                           |                   |                   |                         |                   |                                   |                      |              |         |         |         |
| 9           | 1            | 157     | 168               |              |              |                           |                   |                   |                         |                   |                                   |                      |              |         |         |         |
| Data View   | -            |         |                   |              |              |                           |                   |                   |                         |                   |                                   |                      |              |         |         |         |

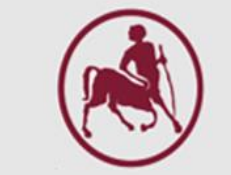

Since these are **paired observations**, the normality test will be conducted on the difference between them. To compute this, select **Transform -> Compute Variable** from the menu. In the window that appears (2), drag the before variable into the **Numeric Expression:** box, type a minus sign, then drag the after\_epo variable into the same box. Enter the name diff for the new variable in the **Target Variable:** field and click **OK**.

Transform Analyze Direct Marketing Graphs Compute Variable.. Programmability Transformation... Count Values within Cases... Shift Values... 🔤 Recode into Same Variables... Recode into Different Variables... Automatic Recode... Create Dummy Variables Visual Binning... Rank Cases... 🚍 Date and Time Wizard... 🚾 Create Time Series.. 📲 Replace Missing <u>V</u>alues... 🍘 Random Number <u>G</u>enerators.. Run Pending Transforms Ctrl+G

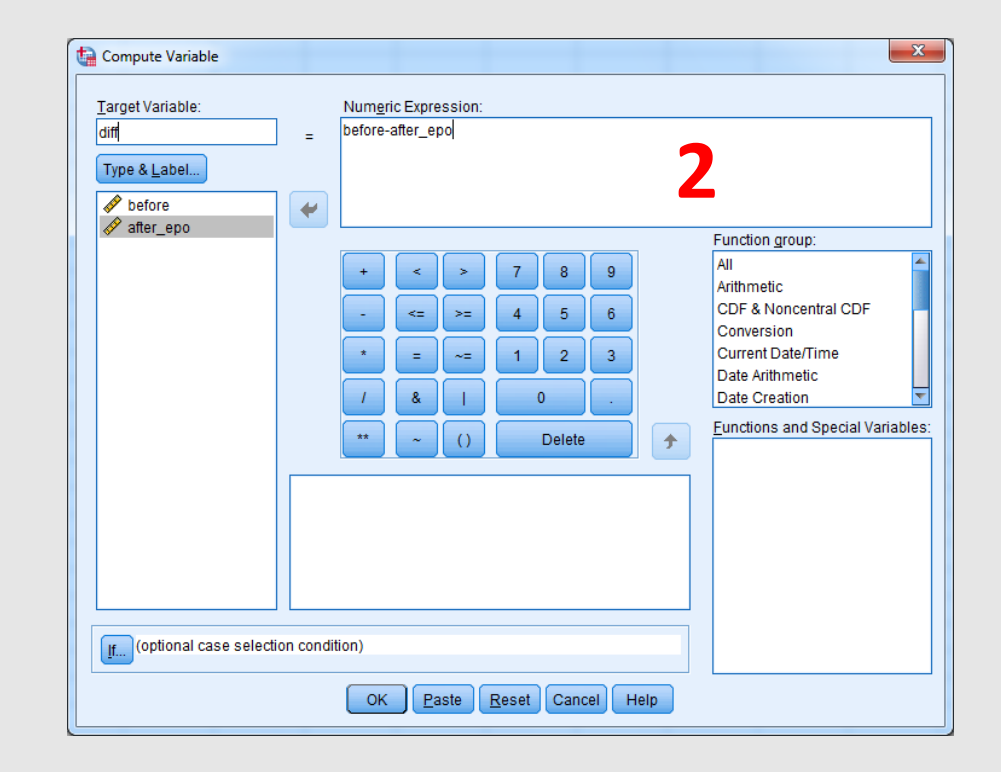

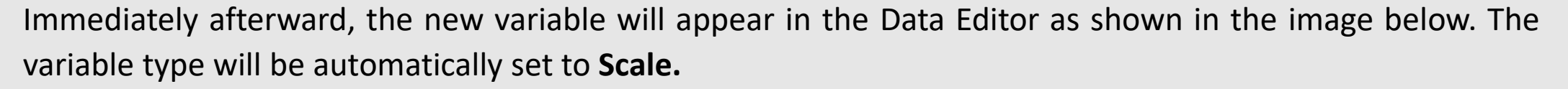

| tata1.sav *               | [DataSet1] - IBM          | SPSS Statistics [ | Data Editor      |
|---------------------------|---------------------------|-------------------|------------------|
| <u>F</u> ile <u>E</u> dit | <u>V</u> iew <u>D</u> ata | <u>T</u> ransform | Analyze Direct M |
| 🔁 H                       |                           |                   | · 🖹 🏪            |
| 1 : before                | 135                       |                   |                  |
|                           | 🧳 before                  | 🔗 after_epo       | 🛷 diff           |
| 1                         | 135                       | 160               | -25,00           |
| 2                         | 126                       | 157               | -31,00           |
| 3                         | 165                       | 153               | 12,00            |
| 4                         | 122                       | 165               | -43,00           |
| 5                         | 162                       | 155               | 7,00             |
| 6                         | 122                       | 160               | -38,00           |
| 7                         | 116                       | 165               | -49,00           |
| 8                         | 136                       | 170               | -34,00           |
| 9                         | 168                       | 157               | 11,00            |

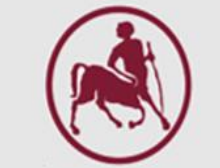

Next, select **Analyze -> Descriptive Statistics -> Explorer** from the menu. In the window that appears (2) drug the new **diff** variable from the left box to the **Dependent List:** box. Then, choose **Plots...** ...

| Analyze Direct Marketing Graphs | : <u>U</u> t | ilities E <u>x</u> tensions <u>W</u> | 1 | Explore             |                |                    | ×            |                              |                                                                                                    |
|---------------------------------|--------------|--------------------------------------|---|---------------------|----------------|--------------------|--------------|------------------------------|----------------------------------------------------------------------------------------------------|
| Re <u>p</u> orts                | •            |                                      |   |                     |                |                    |              |                              |                                                                                                    |
| Descriptive Statistics          | •            | 123 <u>F</u> requencies              |   |                     | 4              | Dependent List:    | Obell's list |                              |                                                                                                    |
| Ta <u>b</u> les                 | •            | Descriptives                         |   | A before            |                | <br>∦ diff         | Statistics   | [                            |                                                                                                    |
| Co <u>m</u> pare Means          | •            | A Explore                            |   | after eno           | +              | - uni              | Plots        | ta Explore: Plots            | ×                                                                                                    |
| <u>G</u> eneral Linear Model    | •            | Crosstabs                            |   | A guide _obe        |                |                    | Ontions      |                              |                                                                                                    |
| Generalized Linear Models       | •            | TURF Analysis                        |   |                     |                | Factor List:       | Options      | Boxplots                     | Descriptive                                                                                                    |
| Mi <u>x</u> ed Models           | •            | Ratio                                |   |                     |                |                    |              | Eactor levels together       | Stem-and-leaf                                                                                                    |
| Correlate                       |              | P-P Plots                            |   |                     | - <b>-</b>     |                    |              | O Dependents together        | Histogram                                                                                                    |
| Regression                      |              | C-O Plots                            |   |                     |                |                    |              |                              | in the start and start and |
| L <u>og</u> linear              |              |                                      |   |                     |                | Label Cases by:    |              | © <u>N</u> one               |                                                                                                    |
| Classily                        | - <u>-</u>   |                                      |   |                     | - <b>-</b>     |                    |              | Normality plats with tasts   |                                                                                                    |
| Dimension Reduction             |              |                                      |   |                     |                |                    |              | Normany prots with tests     |                                                                                                    |
| Nonnarametric Tests             |              | 1                                    |   | Display             |                |                    |              | ┌ Spread vs Level with Leven | e Test                                                                                                    |
| Forecasting                     |              |                                      |   | Both ◎ Statistics ◎ | P <u>l</u> ots |                    |              | None                         |                                                                                                    |
| Survival                        |              |                                      |   |                     |                |                    |              | Power estimation             |                                                                                                    |
| Multiple Response               | •            |                                      |   |                     | 2aste          | Reset Cancel Help  |              |                              |                                                                                                    |
| Simulation                      |              |                                      |   |                     |                |                    |              | Transformed Power:           | aturai log 🔹                                                                                                    |
| Quality Control                 | •            |                                      |   |                     |                |                    |              | O Untransformed              |                                                                                                    |
| ROC Cur <u>v</u> e              |              |                                      |   | In the window       | <b>/</b> that  | t appears (3), sel | ect          |                              |                                                                                                    |
| Spatial and Temporal Modeling   | ۲            |                                      |   | Histrogram and      | Norr           | nality plots with  | tests.       | <u>Continue</u> Cancel       | Help                                                                                                    |

Press Continue and OK.

Among other results, the following appear in the SPSS output window.

|      | Case Processing Summary |         |      |         |    |        |  |  |  |  |  |  |  |
|------|-------------------------|---------|------|---------|----|--------|--|--|--|--|--|--|--|
|      | Cases                   |         |      |         |    |        |  |  |  |  |  |  |  |
|      | Va                      | lid     | Miss | sing    | To | tal    |  |  |  |  |  |  |  |
|      | N                       | Percent | N    | Percent |    |        |  |  |  |  |  |  |  |
| diff | 9                       | 100.0%  | 0    | 0.0%    | 9  | 100.0% |  |  |  |  |  |  |  |

| Tests of Normality |                                 |              |        |           |              |      |  |
|--------------------|---------------------------------|--------------|--------|-----------|--------------|------|--|
|                    | Kolmogorov-Smirnov <sup>a</sup> |              |        |           | Shapiro-Wilk |      |  |
|                    | Statistic                       | df           | Sig.   | Statistic | df           | Sig. |  |
| diff               | .230                            | 9            | .186   | .843      | 9            | .062 |  |
| ali                | illiefors Signif                | ficance Corr | ection |           |              |      |  |

Based on the **Shapiro** – **Wilk** test (n < 50), we conclude that the differences in hemoglobin values follow a normal distribution, as the p-value (Sig.) is greater than 0.05 (p-value = 0.062).

Note: The test of normality **Kolmogorov-Smirnov** is used when the number of patients exceeds 50.

| Descriptives |                         |             |                     |            |  |  |  |  |
|--------------|-------------------------|-------------|---------------------|------------|--|--|--|--|
|              |                         |             | Statistic           | Std. Error |  |  |  |  |
| diff         | Mean                    | -21.1111    | 8.11282             |            |  |  |  |  |
| -            | 95% Confidence Interval | Lower Bound | -39.8193            |            |  |  |  |  |
|              | for Mean                | Upper Bound | Jpper Bound -2.4029 |            |  |  |  |  |
|              | 5% Trimmed Mean         | -21.4012    |                     |            |  |  |  |  |
|              | Median                  | -31.0000    |                     |            |  |  |  |  |
|              | Variance                | 592.361     |                     |            |  |  |  |  |
|              | Std. Deviation          | 24.33847    |                     |            |  |  |  |  |
|              | Minimum                 | -49.00      |                     |            |  |  |  |  |
|              | Maximum                 | 12.00       |                     |            |  |  |  |  |
|              | Range                   | 61.00       |                     |            |  |  |  |  |
|              | Interquartile Range     | 49.50       |                     |            |  |  |  |  |
|              | Skewness                | .574        | .717                |            |  |  |  |  |
|              | Kurtosis                |             | -1.638              | 1.400      |  |  |  |  |

# Test of normality using Q-Q plots

The figure (1) below shows the **Q-Q plot** of the differences in hemoglobin values, indicating that these values follow **a normal distribution well** 

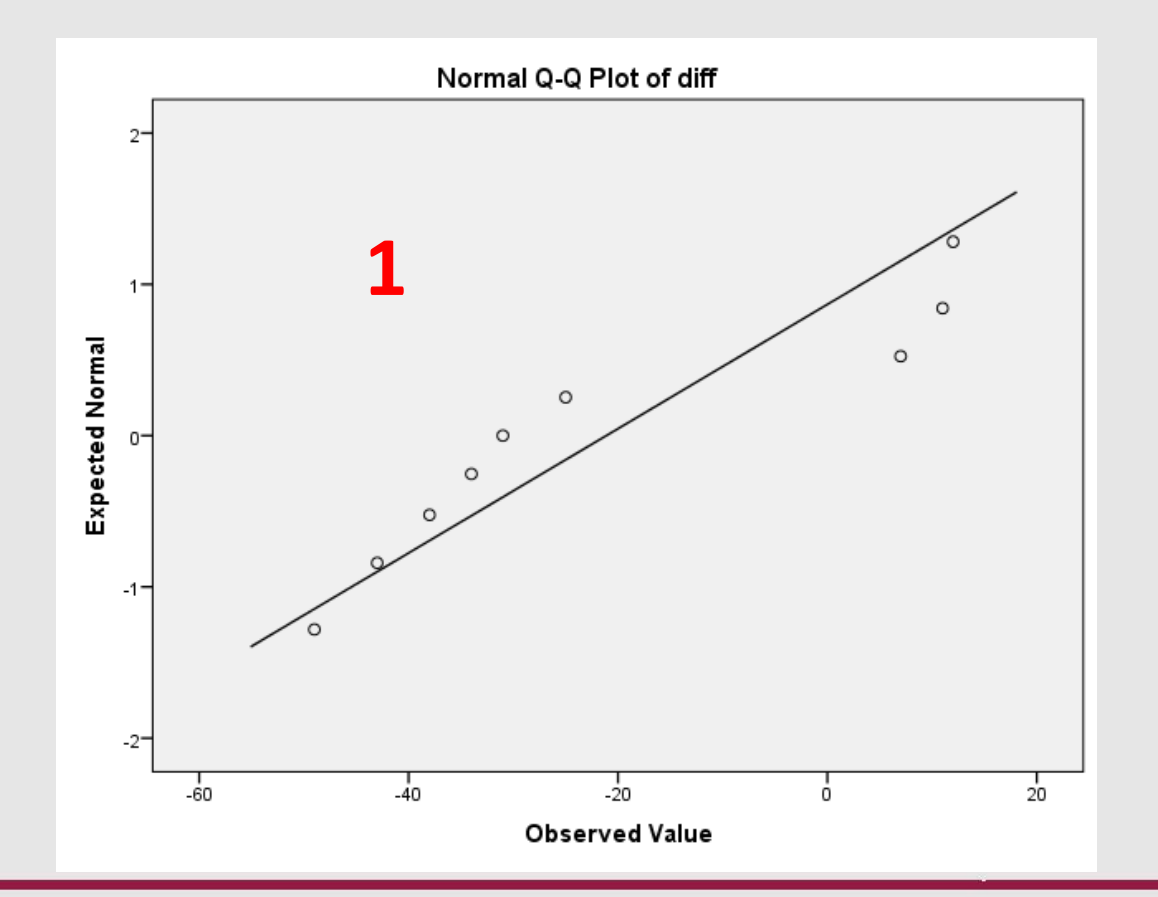

# Test of normality using histograms

Figures 1 shows the **histogram** of the difference in the hemoglobin values, indicating that they **do not follow a normal distribution** (note that histograms can sometimes be misleading)

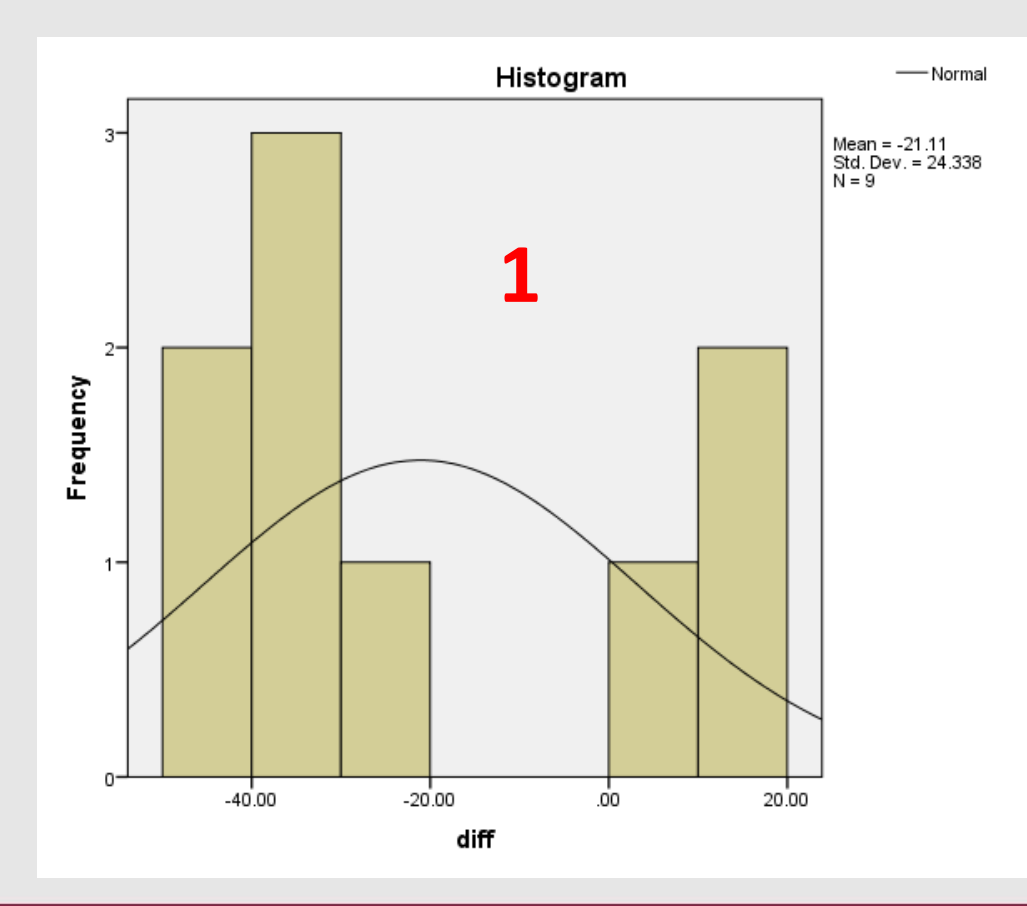

The **normality curve** was displayed by doubleclicking on the histogram and selecting the **Show Distribution Curve** icon from the toolbar

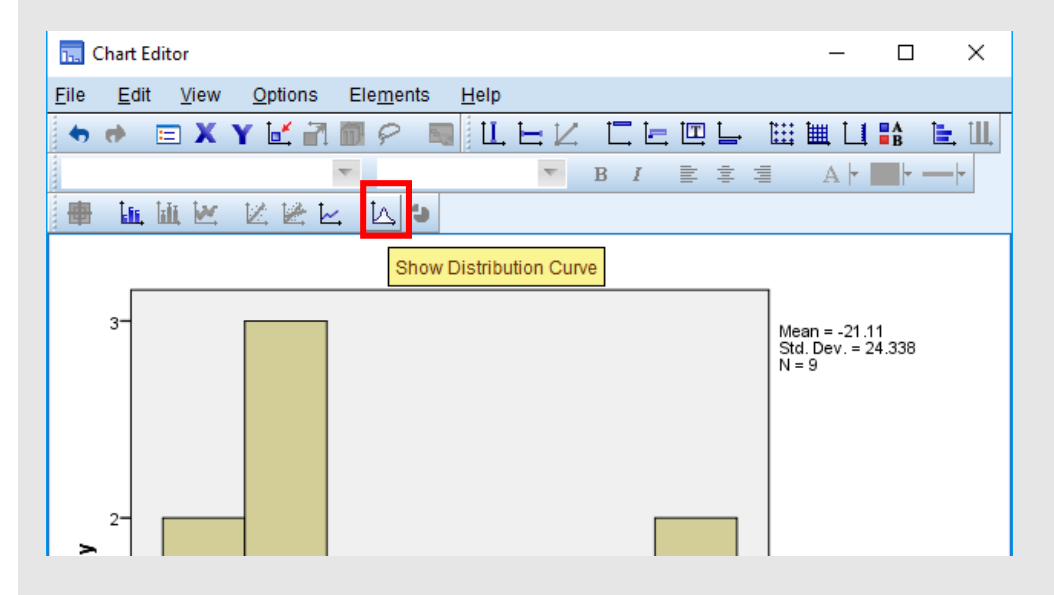

#### Running the Paired-Samples T Test

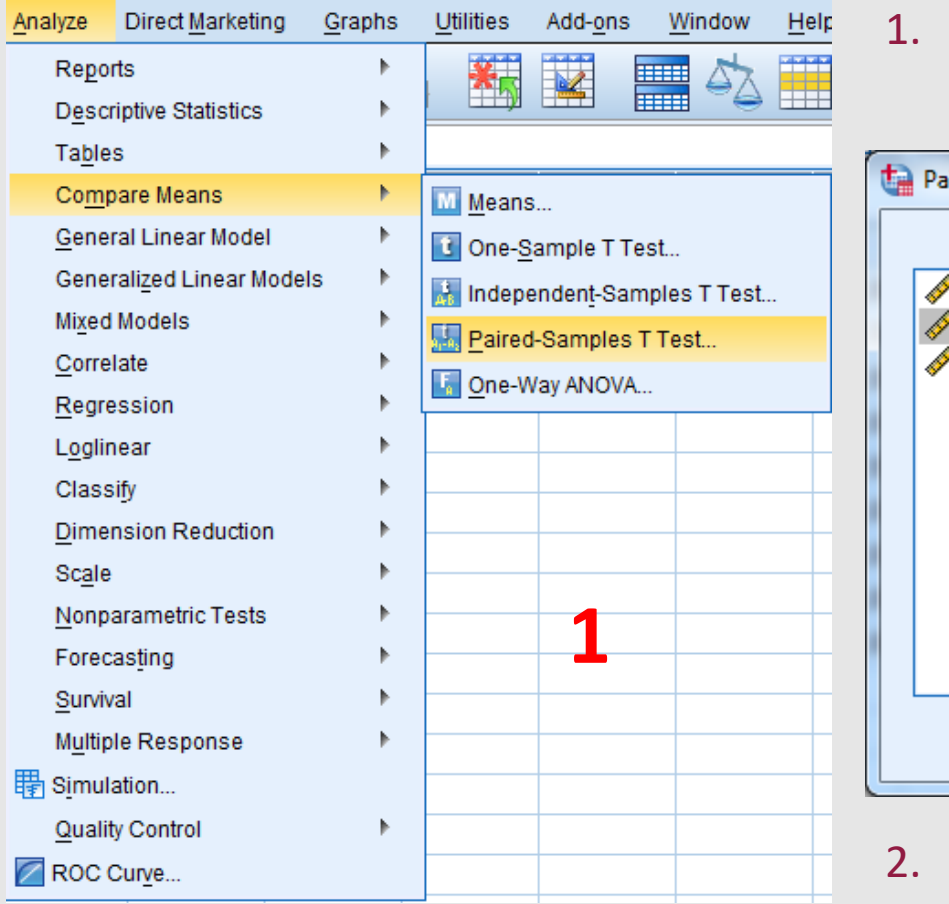

To analyze the data, select Analyze -> Compare Means -> Paired-Samples T Test... (1)

| Paired-Samples T Test      |   | -       |            |            |   | × |  |  |
|----------------------------|---|---------|------------|------------|---|---|--|--|
|                            | _ | Ontions |            |            |   |   |  |  |
| 🛷 before                   | ] | Pair    | Variable1  | Variable2  |   |   |  |  |
|                            |   | 1       | 🧳 [before] | 🧳 [after_e |   |   |  |  |
| 🛷 diff                     |   | 2       |            |            |   |   |  |  |
|                            |   | 2       |            | <b>*</b>   |   |   |  |  |
|                            |   |         |            |            |   |   |  |  |
|                            |   |         |            |            | + |   |  |  |
| OK Paste Reset Cancel Help |   |         |            |            |   |   |  |  |

2. Drag the two variables from the left panel to the **Paired Variables** box, and press **OK** 

#### **Results and Interpretation**

|        |               | Mean    | N                                                     | Std. Deviati   | Std. Error<br>on Mean         |                           |        |        |    |                 |
|--------|---------------|---------|-------------------------------------------------------|----------------|-------------------------------|---------------------------|--------|--------|----|-----------------|
| air 1  | before        | 139,11  |                                                       | 9 20,4         | 54 6,8                        | 18                        |        |        |    |                 |
|        | after_epo     | 160,22  |                                                       | 9 5,4          | 95 1,8                        | 32                        |        |        |    |                 |
|        | Paire         | ed Samp | les Cori                                              | relations      |                               |                           |        |        |    |                 |
|        |               |         | Ν                                                     | Correlation    | Sig.                          |                           |        |        |    |                 |
| Pair 1 | before & aft  | er_epo  | 9                                                     | -,640          | ,064                          |                           |        |        |    |                 |
|        |               |         |                                                       |                | Paired San<br>Paired Differen | n <b>ples Test</b><br>ces |        |        |    |                 |
|        |               |         | 95% Confidence Interval of t<br>Std. Error Difference |                | e Interval of the<br>ence     |                           |        | Ļ      |    |                 |
|        |               |         | Mean                                                  | Std. Deviation | Mean                          | Lower                     | Upper  | t      | df | Sig. (2-tailed) |
| Pair 1 | before - afte | er_epo  | -21,111                                               | 24,338         | 8,113                         | -39,819                   | -2,403 | -2,602 | 8  | ,032            |
|        |               |         |                                                       |                |                               |                           |        |        |    |                 |

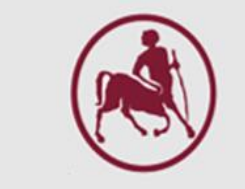

- The administration of EPO indeed increased the hemoglobin levels
- The mean difference (21.111 g/L) in hemoglobin levels was found to be statistically significant at p < 0.05
  - With 95% confidence interval (CI), the true mean difference lies between -39.819 and -2.403. Since 0 is not included in the 95% confidence interval (CI), we conclude that the mean difference is statistically significant